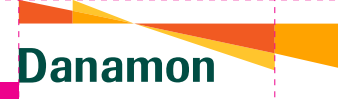

## Remittance

:

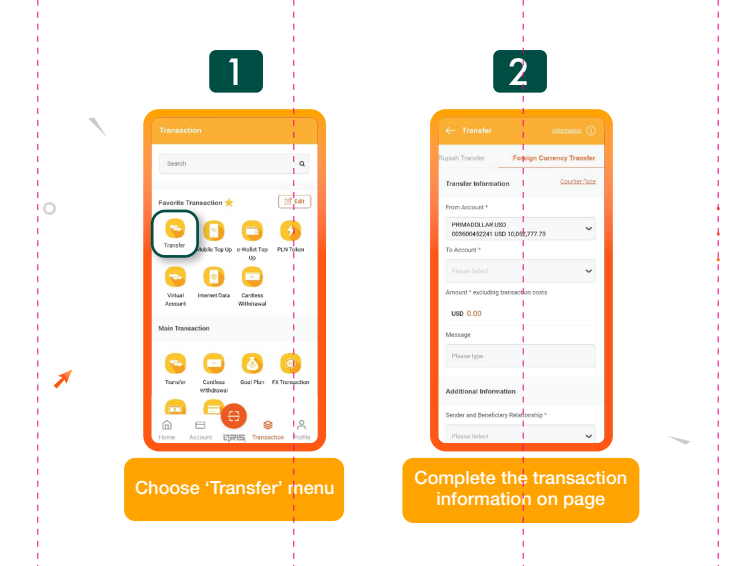

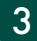

|   | ← Transfer intern                                 | ution (i) |   |
|---|---------------------------------------------------|-----------|---|
| R | uplah Transfer Foreign Currency                   | Transfer  |   |
|   | Transfer Information                              |           |   |
|   | From Account *                                    |           |   |
|   | PRIMADOLLAR USD<br>003409452241 USD 10,052,777.73 | ~         |   |
|   | Select Destination Account                        | ×         |   |
| I | Search                                            | ۹         |   |
|   | + Transfer to Account                             |           | ) |
| I | Danamon Save Al<br>003600416279 (IDR)             |           |   |
|   | PRIMADOLLAR AUD<br>003600424497 (AUD)             |           |   |
| l | Primadoilar CNY<br>003600452167 (CNY)             |           |   |
| C | hoose "+ Trans                                    | fer to    |   |

•••

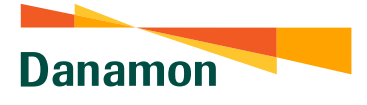

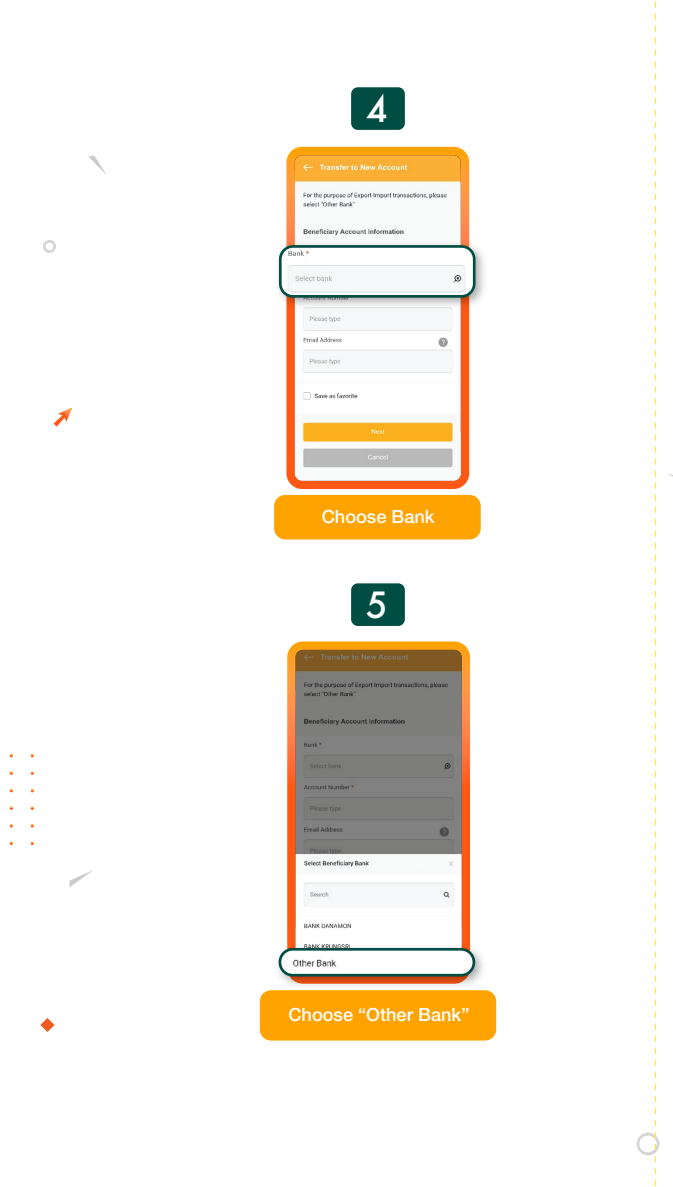

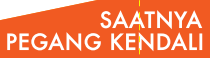

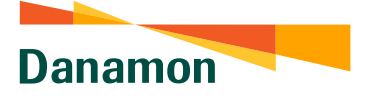

## Remittance: Searching by 'Swift Code'

|        | 6.A.1                                                                                                    |    |
|--------|----------------------------------------------------------------------------------------------------|----|
| O<br>J | Image: Control of the image: Control of the image: Contro |    |
| •      | Choose 'Next'                                                                                                    | \$ |

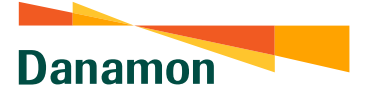

## Remittance: Searching by 'Search Bank Name'

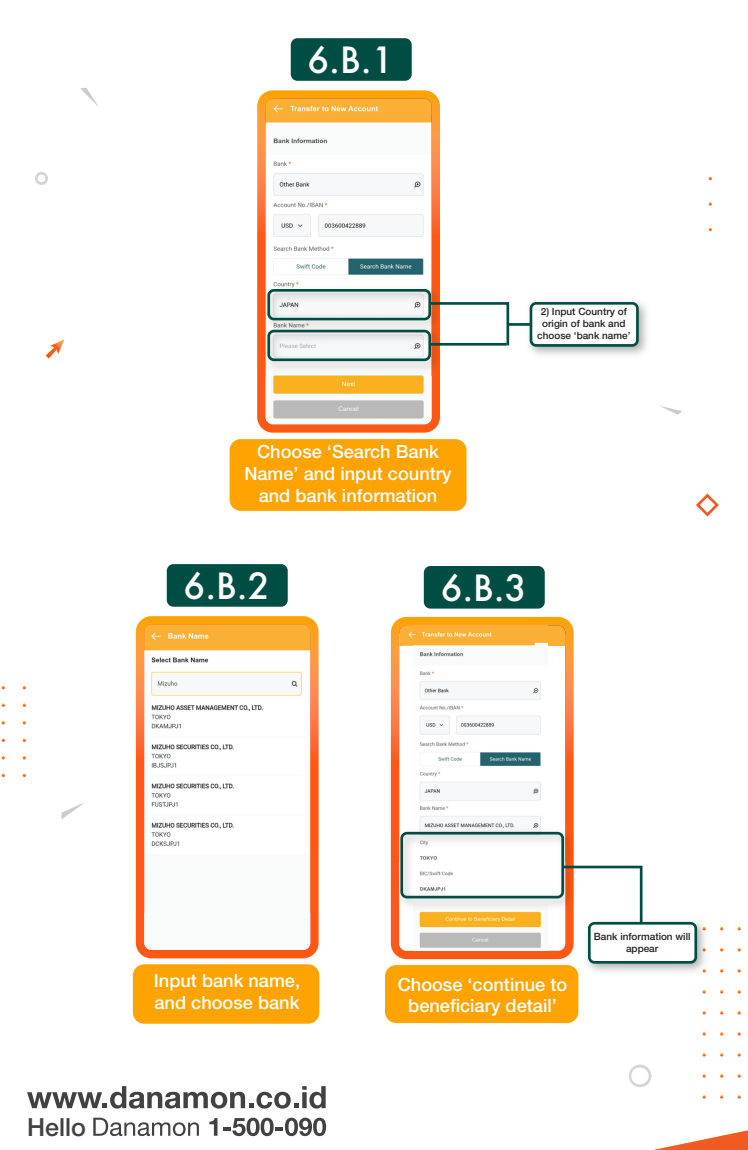

SAATNYA PEGANG KENDALI

PT Bank Danamon Indonesia Tbk, berizin dan diawasi oleh Otoritas Jasa Keuangan (OJK) serta merupakan peserta penjaminan LPS 25

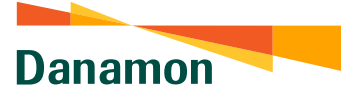

## Remittance

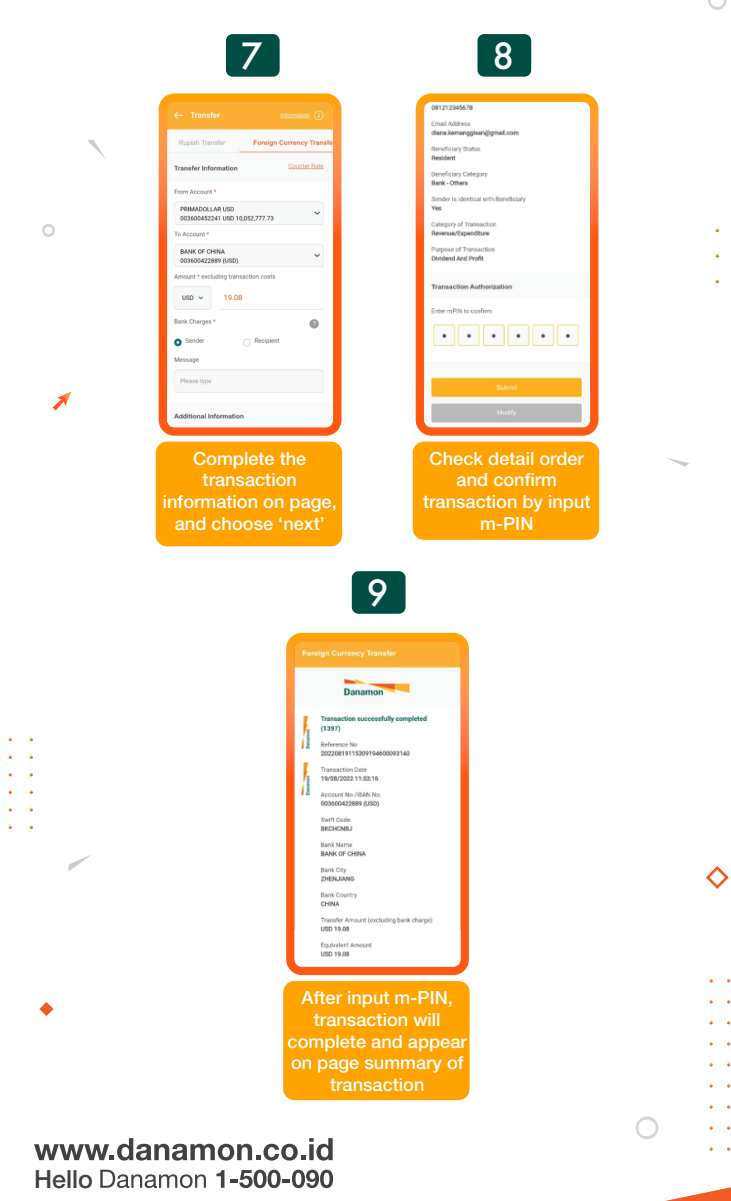

PT Bank Danamon Indonesia Tbk, berizin dan diawasi oleh Otoritas Jasa Keuangan (OJK) serta merupakan peserta penjaminan LPS 25

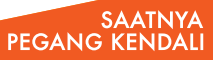

.

•